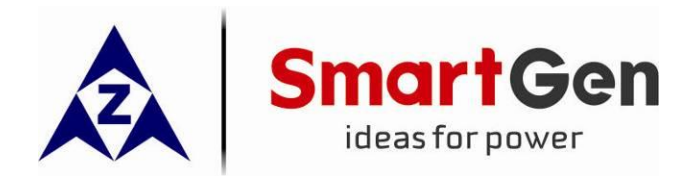

# HEM8500 ENGINE CAN MONITORING CONTROLLER USER MANUAL

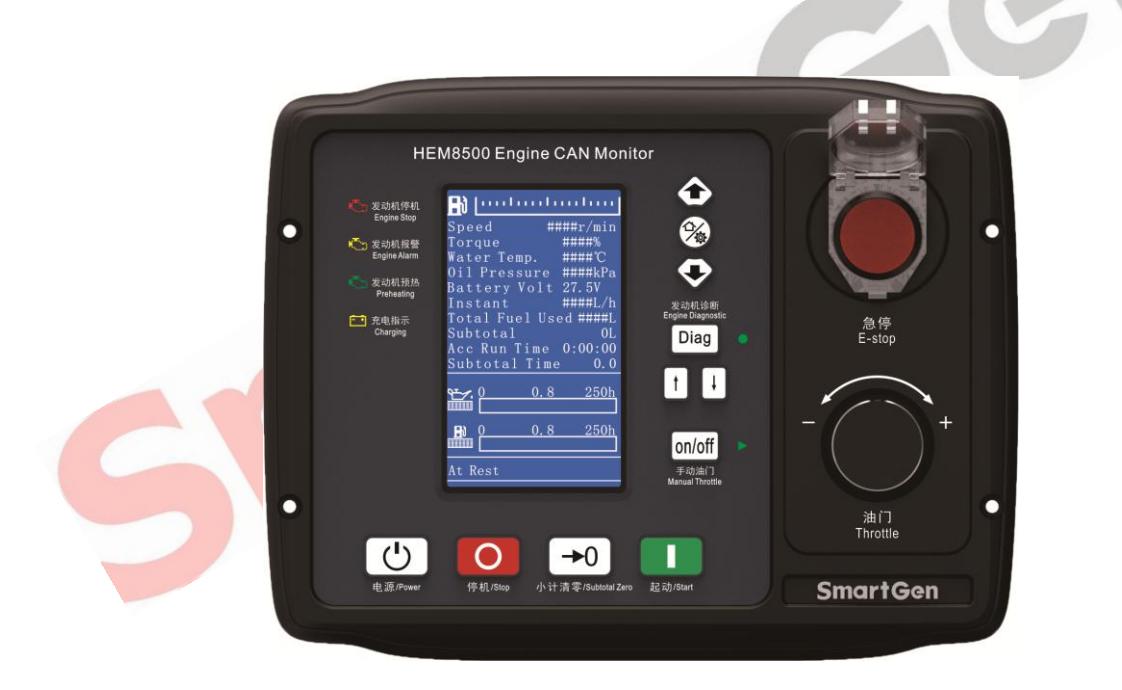

SMARTGEN (ZHENGZHOU) TECHNOLOGY CO., LTD.

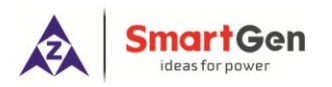

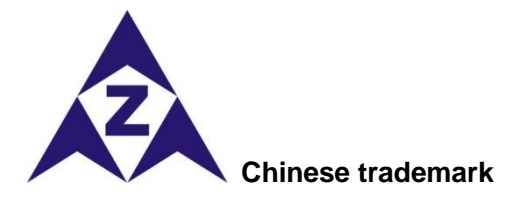

SmartGen English trademark

SmartGen — make your generator *smart* SmartGen Technology Co., Ltd. No.28 Jinsuo Road Zhengzhou Henan Province P. R. China Tel: 0086-(0)371-67988888/67981888 0086-(0)371-67991553/67992951 0086-(0)371-67991000(overseas) Fax: 0086-(0)371-67992952 Web: www.smartgen.com.cn www.smartgen.cn Email: sales@smartgen.cn

vveb: www.smartgen.com.cn
 www.smartgen.cn
Email: sales@smartgen.cn
All rights reserved. No part of this publication may be reproduced in any material form (including
photocopying or storing in any medium by electronic means or other) without the written permission of

photocopying or storing in any medium by electronic means or other) without the written permission of the copyright holder.

Applications for the copyright holder's written permission to reproduce any part of this publication should be addressed to SmartGen Technology at the address above.

Any reference to trademarked product names used within this publication is owned by their respective companies.

SmartGen Technology reserves the right to change the contents of this document without prior notice.

## Table 1 Software Version

| Date       | Version | Content          |
|------------|---------|------------------|
| 2020-04-23 | 1.0     | Initial release. |
|            |         |                  |
|            |         |                  |
|            |         |                  |

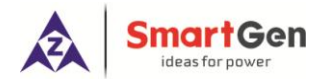

CC

## Table 2 Symbol Instruction

| Symbol  | Instruction                                                                                  |
|---------|----------------------------------------------------------------------------------------------|
|         | Highlights an essential element of a procedure to ensure correctness.                        |
|         | Indicates a procedure or practice, which, if not strictly observed, could result in          |
| CAUTION | damage or destruction of equipment.                                                          |
|         | Indicates a procedure or practice, which could result in injury to personnel or loss of life |
| WARNING | if not followed correctly.                                                                   |

0

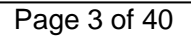

## CONTENTS

| 1 OVE   | RVIEW                                          | 5    |
|---------|------------------------------------------------|------|
| 2 PER   | FORMANCE AND CHARACTERISTICS                   | 6    |
| 3 SPE   | CIFICATION                                     | 7    |
| 4 OPE   | RATION                                         | 8    |
| 4.1     | KEY FUNCTION DESCRIPTION                       | 8    |
| 4.2     | CONTROLLER PANEL                               | 9    |
| 5 LCD   | DISPLAY                                        | . 10 |
| 5.1     | MAIN DISPLAY                                   | . 10 |
| 5.2     | USER MENU AND PARARMETER SETTINGS              | . 13 |
| 5.3     | START/STOP OPERATION                           | . 15 |
| 5.4     | SPEED REGULATION OPERATION                     | . 16 |
| 5.5     | ENGINE DIAGNOSIS ACTION                        | . 17 |
| 6 PRC   | TECTIONS                                       | . 18 |
| 6.1     | WARNING ALARMS                                 | . 18 |
| 6.2     | SHUTDOWN ALARMS                                | . 20 |
| 7 WIR   | ING CONNECTION                                 | . 21 |
| 8 SCC   | PES AND DEFINITIONS OF PROGRAMMABLE PARAMETERS | . 24 |
| 8.1     | CONTENTS AND SCOPES OF PARAMETERS              | . 24 |
| 8.2     | DEFINABLE PROGRAMMABLE OUTPUT PORTS            | . 28 |
| 8.3     | DEFINABLE PROGRAMMABLE INPUT PORTS             | . 30 |
| 8.4     | 4-20MA OUTPUT CONTENT LIST                     | . 31 |
| 8.5     | SENSORS SELECTION                              | . 31 |
| 9 SEN   | SORS SETTING                                   | . 33 |
| 10 TYP  |                                                | . 34 |
| 11 INST | ALLATION                                       | . 35 |
| 11.1    | FIXING CLIPS                                   | . 35 |
| 11.2    | OVERALL DIMENSION AND PANEL CUTOUT             | . 35 |
| 12 CON  | INECTIONS OF CONTROLLER AND J1939 ENGINE       | . 36 |
| 12.1    | CUMMINS QSL9                                   | . 36 |
| 12.2    | CUMMINS QSX15-CM570                            | . 36 |
| 12.3    | CUMMINS GCS-MODBUS                             | . 37 |
| 12.4    | CUMMINS QSM11                                  | . 37 |
| 12.5    | DETROIT DIESEL DDEC III/IV                     | . 37 |
| 12.6    | MTU ADEC(SMART MODULE)                         | . 38 |
| 12.7    | MTU ADEC (SAM MODULE)                          | . 38 |
| 12.8    | SCANIA                                         | . 38 |
| 12.9    | WEICHAI                                        | . 39 |
| 13 FAU  | LT FINDING                                     | . 40 |

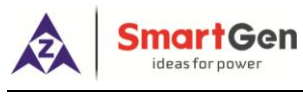

CC

#### 1 OVERVIEW

**HEM8500 Engine CAN Monitoring Controller** is an intelligent instrument and controlling device that combined microelectronic technique, electric measurement technique, digital-analog hybrid signal processing technique, CAN communication technique, vehicle controlling technique and engine electronic control technique. It is the ideal product for engineering vehicles' CAN communication and electric device control with its high integration and powerful CAN gateway functions (can replace Murphy display totally).

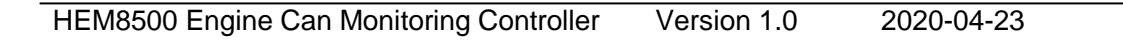

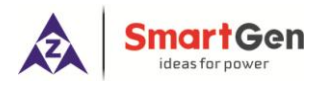

### 2 PERFORMANCE AND CHARACTERISTICS

- With 32-bit ARM microprocessor as the core, 4.3 inch LCD display, touch buttons operation and English/Chinese language can be optional;
- Two CANBUS ports, one is connecting with engine ECU, and the other one is standby;
- RS485 communication port enables data communication via MODBUS protocol through PC monitoring software;
- 4-20mA output, which can connect speed tachometer and torque indicator;
- Through CANBUS port can read real time data of the running engine, such as speed, torque, water temperature, oil pressure, oil temperature, total fuel consumption and instant fuel consumption etc.
- With a reset zero button for integrated panel engine, press and hold it for more than 3s to reset subtotal time and subtotal fuel consumption;
- With a fault diagnosis button for integrated panel engine, press it to enter into diagnostic mode, if ECU alarms occur in this mode, users can check corresponding fault alarm information through flicker times of engine red light, and press it again to exit diagnostic mode;
- Manual throttle switch: push button on the panel, press it after engine start to activate manual throttle, which can accurately control engine speed;
- Emergency stop button on the front panel, which can control engine stop;
- Users can change parameters settings, and changed parameters will be memorized into internal FLASH storage simultaneously to avoid losing data in case of power down;
- Real-time calendar, RTC, and running time accumulation functions;
- Diesel engine total start times display;
- 99 pieces of shutdown alarm records can be cyclically stored and records can be checked on the site;
- Use hard screen acrylic material to protect screen with strong wear-resistance and scratch resistance;
- Rubber panel and buttons with strong performance to work in high/low temperature;
- Widely power supply range (10-35) V DC, which can adapt to various battery volt environments;
- There is rubber seal ring between shell and control panel. IP65 protective performance can be achieved.

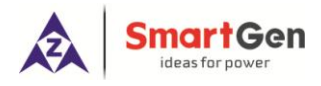

## **3 SPECIFICATION**

## **Table 3 Technical Parameters**

| Parameter                     | Details                                                             |  |  |
|-------------------------------|---------------------------------------------------------------------|--|--|
| Working Voltage               | DC10. 0V to 35. 0V continuous                                       |  |  |
| Overall Consumption           | <5W (Standby mode: ≤3.5W)                                           |  |  |
| Start Relay Output            | 16A DC28V power supply output                                       |  |  |
| ECU Power Relay Output        | 16A DC28V power supply output                                       |  |  |
| Programmable Relay Output 1-2 | 7A DC28V power supply output                                        |  |  |
| 4-20mA Output                 | Range: 4-20mA                                                       |  |  |
|                               | Resolution: 0.01mA                                                  |  |  |
|                               | Accuracy: 1%                                                        |  |  |
|                               | Tachometer or torque indicator can be connected;                    |  |  |
| Analogue Sensor               | Aux. Sensor 1, Aux. Sensor 2, Fuel Level Sensor Resistance Input    |  |  |
|                               | Range: 0-6000Ω                                                      |  |  |
|                               | Resolution: 0.1                                                     |  |  |
|                               | Accuracy: 1Ω (below 300Ω)                                           |  |  |
|                               | Current Input of Aux. Sensor 3, and Aux. Sensor 4                   |  |  |
|                               | Range: 0-20mA                                                       |  |  |
|                               | Resolution: 0.01mA                                                  |  |  |
|                               | Accuracy: 1%                                                        |  |  |
| Case Dimension                | 247mm×191mm×72mm                                                    |  |  |
| Panel Cutout                  | 214mm×160mm                                                         |  |  |
| Mounting Screw Dimension      | 4×M4                                                                |  |  |
| Working Conditions            | Temperature: (-25~+70)°C Humidity: (20~93)%RH                       |  |  |
| Storage Conditions            | Temperature:(-25~+70)°C                                             |  |  |
| Protection Level              | IP65                                                                |  |  |
| Weight                        | 0.90kg                                                              |  |  |
|                               | Apply AC2.2kV voltage between high voltage terminal and low voltage |  |  |
|                               | terminal. The leakage current is not more than 3mA within 1min.     |  |  |

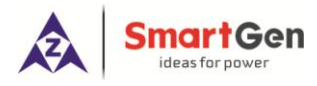

## 4 **OPERATION**

## 4.1 KEY FUNCTION DESCRIPTION

| Table 4 | Key | Function | Description |
|---------|-----|----------|-------------|
|---------|-----|----------|-------------|

| Icons       | Keys            | Description                                                                                          |  |
|-------------|-----------------|----------------------------------------------------------------------------------------------------|--|
|             | Stop            | Stop the running engine;                                                                             |  |
|             | 5100            | Reset shutdown alarms when engine alarms occur;                                                      |  |
|             | Start           | Start genset in standby status;                                                                      |  |
| (1)         | Power           | In standby status, press longer to turn off the power;                                               |  |
|             | Tower           | In power off status, press longer to turn on the power;                                              |  |
| Diag        | Engine          | It can put the controller in diagnostic mode, and its indicator lights up;                           |  |
| Diug        | Diagnosis       | Press it again and it exits diagnostic mode, and its indicator lights off.                           |  |
| <b>≜</b>    | Paging Up       | In Diagnostic mode, if multiple ECU alarms occur, it can check the                                   |  |
|             | 5 5 1           | flashing status of the last alarm.                                                                   |  |
| Paging Down |                 | In Diagnostic mode, if multiple ECU alarms occur, it can check the                                   |  |
| •           |                 | flashing status of the next alarm.                                                                   |  |
|             |                 | After the engine starts, it can put the engine in manual throttle mode,                              |  |
| on/off      | Manual Throttle | its indicator lights up, and speed can be adjusted by throttle knob.                                 |  |
|             |                 | Press it again and engine exits manual throttle mode, its indicator                                  |  |
|             |                 | lights off, and speed cannot be adjusted at this moment.                                             |  |
| →0          | Subtotal Zero   | Press it for 3s and "subtotal time", "subtotal fuel consumption" and                                 |  |
| FO          | Subiolal Zelo   | "subtotal avg. fuel consumption" become "0".                                                         |  |
| Home/Set    |                 | In main menu page, it can enter parameter setting interface; in other                                |  |
|             | Home/Oet        | pages, it can make it faster to return the main menu page.                                           |  |
|             |                 | 1) Screen scroll;                                                                                    |  |
|             | Op/Increase     | 2) Move up cursor and increase value in setting menu.                                                |  |
|             |                 | 1) Screen scroll;                                                                                    |  |
|             | Down/Declease   | 2) Move down cursor and decrease value in setting menu.                                              |  |
|             |                 | In manual throttle mode, forward/backward rotate this knob to                                        |  |
| -           | Throttle        | increase/decrease target speed;                                                                      |  |
|             |                 | Press the knob and it can return to 'Idle Speed'.                                                    |  |
| $\bigcirc$  | E-Stop          | Press it, start output and ECU power will be disconnected a meanwhile stop process will be executed. |  |

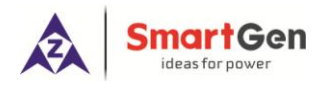

## 4.2 CONTROLLER PANEL

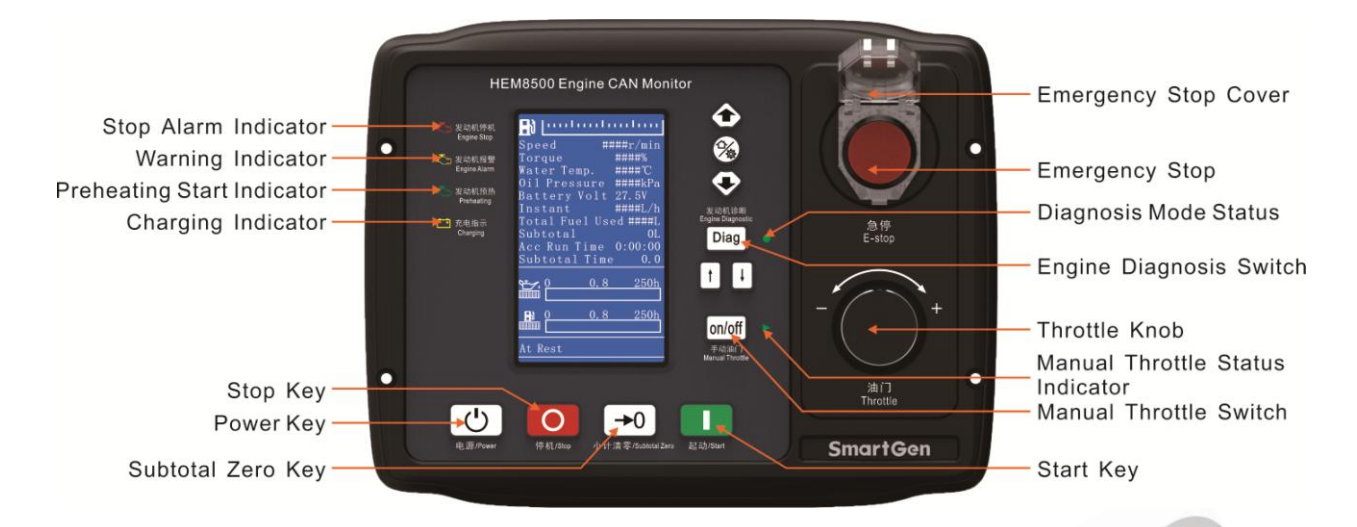

## Fig. 1 Front Panel Indication

## **Table 5 Indicator Description**

| Indicators  | Description                                                                                    |
|-------------|------------------------------------------------------------------------------------------------|
|             | Engine shutdown alarm indication, when diagnostic mode is active, if ECU alarms occur,         |
| <b>1</b>    | users can check corresponding fault alarm information through flicker times of this indicator. |
|             | Or when E-stop button is pressed, engine stop indicator flashes quickly. (engine red light)    |
| <b>.</b>    | Engine warning alarm indication, when controller detects warning alarm signals, this           |
|             | indicator flashes. (engine yellow light)                                                       |
|             | Engine pre-heating indication, when engine preheat starts, ECU initiates corresponding         |
| <b>~</b> ;) | preheating command.                                                                            |
| <b>F 3</b>  | Charging indication, after charging indication input accessing to the controller, when charge, |
|             | it will light off, otherwise, it will light on.                                                |

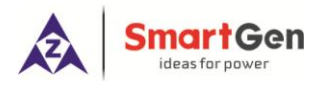

## 5 LCD DISPLAY

## 5.1 MAIN DISPLAY

When system power is connected (controller has no power right now), press power key  $\bigcirc$  for more than 2s, then controller starts power up, right now, enter power-on password and get into normal running interface as bellow:

|                            | Initial boot password is 000, which can be changed in password                                                      |
|----------------------------|----------------------------------------------------------------------------------------------------|
|                            | setting page of module setting interface.                                                                           |
| Please enter boot password | Through keys to choose numbers, and use                                                                             |
|                            | key to set next number. Press key after three password numbers finished to enter into the normal display interface. |

## Fig. 2 Start Interface

Interface display can be divided into multi pages: Main Screen display, Engine Data display, Alarm Data display, Event log Data display, and Others information display.

0

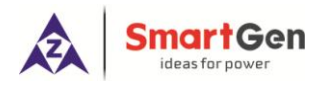

• Main Screen includes the following contents.

| Table 6 Display Content Description | Table 6 | Display | Content | Description |
|-------------------------------------|---------|---------|---------|-------------|
|-------------------------------------|---------|---------|---------|-------------|

| Main Screen Display Content         |             |                                 |                                       |  |
|-------------------------------------|-------------|---------------------------------|---------------------------------------|--|
| Display Content                     |             | Description                     | Data Sources                          |  |
| - <u> </u>                          |             | Engine fuel level indication    | Fuel level sensor data                |  |
| Speed                               | 800 r/min   | Engine running speed            | ECU data analysis                     |  |
| Torque                              | 20%         | Engine Torque                   | ECU data analysis                     |  |
| Coolant Temp                        | <b>35</b> ℃ | Engine coolant temp display     | ECU data analysis                     |  |
| Oil Pressure                        | 100kPa      | Engine oil pressure display     | ECU data analysis                     |  |
| Battery Voltage                     | 24.5V       | System power supply volt        | Controller gathered battery volt      |  |
| Inst. FC                            | 1L/h        | Engine instant fuel consump.    | ECU data analysis                     |  |
| Accum. FC                           | 25L         | Engine total fuel consumption   | ECU data analysis                     |  |
| Subtotal FC                         | 25L         | Fuel used after engine start    | FC calculation after engine start     |  |
| Total Time                          | 2:38:25     | Total engine running time       | Engine running time accumulation      |  |
| Subtotal Time 2.3                   |             | Running time after engine start | Time accumulation after engine start  |  |
| <b>₽<u>−</u><u>∕</u><u>0</u>0.0</b> | 250         | Oil filter running time         | Run time after new oil filter changed |  |
| 0.0                                 | 250         | Diesel filter running time      | Run time after new filter changed.    |  |
| At Post                             |             | Engine status                   |                                       |  |
| Engine Page Display                 | Content     |                                 |                                       |  |
|                                     | Content     | Description                     | Data Sources                          |  |
| Engine                              |             |                                 |                                       |  |
| Oil Pressure Sensor                 | 68kPa       |                                 |                                       |  |
| Temp Sensor                         | <b>65</b> ℃ |                                 |                                       |  |
| Aux. Sensor 3                       | 80kPa       |                                 | Current type sensor                   |  |
| Aux. Sensor 4                       | 80kPa       |                                 | Current type sensor                   |  |
| Oil Temp                            | <b>25</b> ℃ | Oil temp display                | FCU data analysis                     |  |
| Fuel Temp                           | <b>25</b> ℃ | Fuel temp display               | ECU data analysis                     |  |
| Fuel Pressure                       | 100kPa      | Fuel pressure display           | ECU data analysis                     |  |
| Inlet Temp                          | <b>25</b> ℃ | Inlet temp display              | ECU data analysis                     |  |
| Exhaust Temp                        | <b>25</b> ℃ | Outlet temp display             | ECU data analysis                     |  |

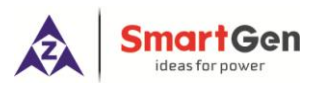

| Turbo Pressure   | 100kPa | Turbine pressure display     | ECU data analysis                |
|------------------|--------|------------------------------|----------------------------------|
| Coolant Pressure | 30kPa  | Coolant pressure display     | ECU data analysis                |
| Coolant Level    | 80%    | Coolant level sensor display | ECU data analysis                |
| Subtotal Avg FC  | 5L/h   | Subtotal avg. FC display     | Calculated by subtotal FC & time |
| Starts           | 12     | Start times display          | Start times accumulation         |
|                  |        |                              |                                  |

**ANOTE:** Different engines contain different data.

• Alarm page concludes:

Display all warnings and shutdown information.

**ANOTE:** For ECU alarms and shutdown alarms, which can display most of alarms content and SPN codes, if there is alarm information that not displayed, please check the generator manual according to SPN alarm code.

• Event log page concludes:

Make records about all alarms and the real time when alarm occurs

• **Others** page concludes:

Time and Date, software version, hardware version, input/output status.

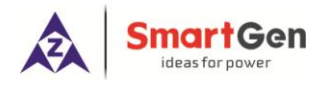

## 5.2 USER MENU AND PARARMETER SETTINGS

Press  $\overset{\textcircled{}}{\textcircled{}}$  key and enter user menu:

Parameter 

After entering the correct password (factory default password is 00318) you can enter parameter settings interface.

- Module Settings
- Timer settings •
- Engine settings •
- Sensor Settings (flexible sensor 1-2, fuel level sensor setting, flexible sensor 3-4 (current type • sensor) settings;)
- Input port settings •
- Output port settings
- 4-20mA output settings •

| <ul> <li>Input port settings</li> </ul>  |                                      |                           |
|------------------------------------------|--------------------------------------|---------------------------|
| <ul> <li>Output port settings</li> </ul> |                                      |                           |
| • 4-20mA output settings                 |                                      |                           |
|                                          |                                      |                           |
| Table                                    | Parameter Setting Example (Screen 1) |                           |
| >Return                                  | Screen 1:                            |                           |
| >Module                                  |                                      |                           |
| >Timers                                  | Use to change settings and           | to enter settings (Screen |
| >Engine                                  | 2).                                  |                           |
| >Sensor                                  |                                      |                           |
| > Inputs                                 |                                      |                           |
| > Outputs                                |                                      |                           |
| > 4-20mA Output                          |                                      |                           |
| >Return                                  |                                      |                           |
| >Pre-heat Delay                          |                                      |                           |
| >Cranking Time                           |                                      |                           |
| >Crank Rest Time                         |                                      |                           |
| >Safety On Time                          |                                      |                           |
| >Cooling Time                            |                                      |                           |
| >ETS Solenoid Hold                       |                                      |                           |
| >Fail to Stop Delay                      |                                      |                           |
| >Power Off Delay                         |                                      |                           |
|                                          |                                      |                           |
|                                          |                                      |                           |

## Table 7 Parameter Setting Example (Screen 1)

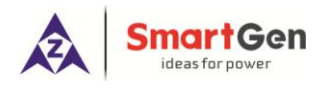

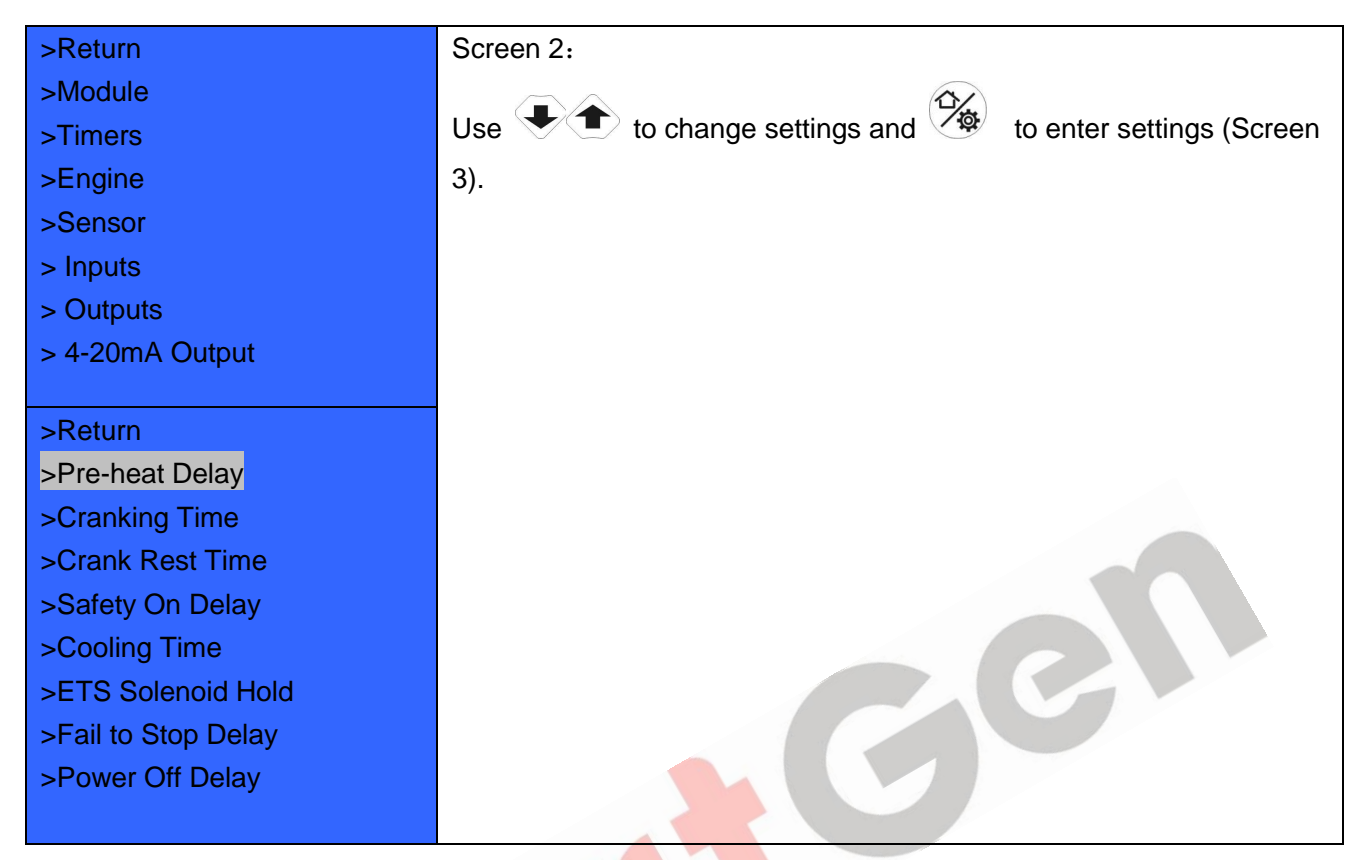

## Table 8 Parameter Setting Example (Screen 2)

## Table 9 Parameter Setting Example (Screen 3)

| >Return             | Screen 3:                                                |
|---------------------|----------------------------------------------------------|
| >Pre-heat Delay     |                                                          |
| >Cranking Time      | Use The to change settings and to enter settings (Screen |
| >Crank Rest Time    | 4).                                                      |
| >Safety On Delay    |                                                          |
| >Cooling Time       |                                                          |
| >ETS Solenoid Hold  |                                                          |
| >Fail to Stop Delay |                                                          |
| >Power Off Delay    |                                                          |
|                     |                                                          |
|                     |                                                          |
| 00010s              |                                                          |
|                     |                                                          |
|                     |                                                          |
|                     |                                                          |
|                     |                                                          |

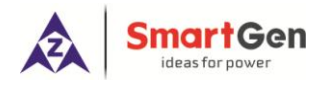

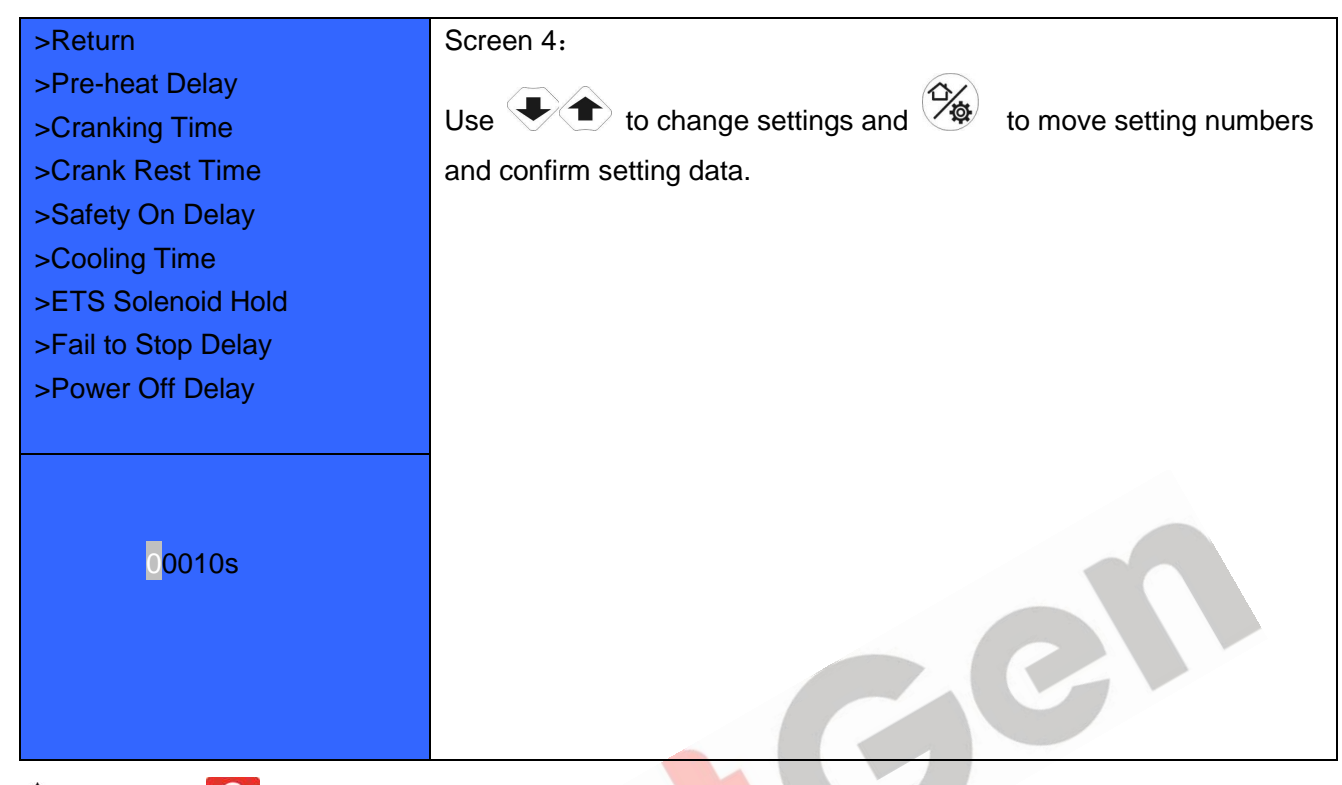

## Table 10 Parameter Setting Example (Screen 4)

**ANOTE:** press **O** and it can exist parameter settings directly.

## 5.3 START/STOP OPERATION

- a) Press start key, then engine is cranking.
- b) Preheat relay energizes (if configured), "preheat delay XX s" information will be displayed on LCD;
- c) After the preheat delay, Start Relay is engaged. If the engine fails to fire during this cranking attempt then the start relay stop outputting; "crank rest time" begins and wait for the next crank attempt.
- d) During the set start attempts, if engine fails to start, it will issue failed to start alarm.
- e) In case of successful crank attempt, the "Safety On" timer is activated. As soon as this delay is over, engine enters into normal running status.
- f) During the engine normal running process, when manual throttle is active, users can adjust engine speed through manual throttle knob.
- g) Press stop key, engine enters into stopping process.
- h) Engine enters "ETS Solenoid Hold". ECU power off and ETS delay timer is energized.
- i) After ETS delay is over, it enters into "After stop" delay.
- j) Engine is placed into its standby mode after its "Waiting for Stop" delay expired.

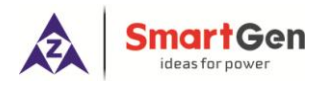

## 5.4 SPEED REGULATION OPERATION

a) After controller normal running, press <sup>on/off</sup> key (manual throttle is active), controller's main screen is showing as bellow,

|                 | duuluu         |
|-----------------|----------------|
| Speed           | 800 r/min      |
| Torque          | 20%            |
| Coolant Temp    | <b>35</b> ℃    |
| Oil Pressure    | 100kPa         |
| Battery Voltage | 24.5V          |
| Inst. FC        | 1L/h           |
| Accum. FC       | 25L            |
| Subtotal FC     | 25L            |
| Total Time      | 2:18:25        |
| Subtotal Time   | 2.3            |
| Manual throt    | tle is active. |
| Target Speed    | 800r/min       |
| At Rest         |                |

## Fig. 3 GOV Interface

Initial target speed value is initial throttle speed value that user-defined.

- b) Target speed changes along with regulating throttle knob, then engine speed will be controlled by the controller on the basis of target speed value. The speed resolution (throttle knob each turn of a grid) is the setting throttle resolution, if adjusted target speed by throttle knob is over the max pre-set throttle speed, it will be forced to be equal to the max speed value; if adjusted target speed by throttle knob is below the pre-set minimum throttle speed, it will be forced to be equal to the minimum speed value.
- c) Press throttle knob, engine target speed value will be forced to be equal to the minimum setting speed value.
- d) Again to press <sup>on/off</sup> to exit manual throttle mode.

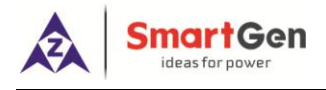

## 5.5 ENGINE DIAGNOSIS ACTION

- a) Press Diag key to enter into Diagnostic Mode if ECU alarms of controller occur.
- b) After system enters into diagnostic mode, if the first ECU alarm is shutdown alarm, engine red light will flash once at first; if ECU alarm is warning alarm, engine yellow light will flash once at first.
- c) After alarm types were indicated, engine detailed fault information can be checked according to the red light flash frequency, for example, red light first time flashes twice, second time flashes 3 times, and third time flashes 5 times, then fault code (indicator) data is 235, and corresponding fault information is low coolant level alarm.
- d) If ECU fault occurs, fault information is the same failure, and then the light flashes twice.
- e) If there are other ECU alarms, please repeat step b-c.
- f) Again press Diag key to exit diagnostic mode.
- g) If ECU has no alarms, press Diag key, both engine red light and yellow light are light off.

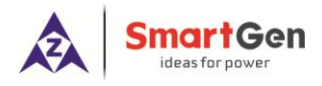

## 6 **PROTECTIONS**

## 6.1 WARNING ALARMS

Warning alarms does not lead to shutdown, and corresponding warning alarm types are displayed on LCD. If controller detects more than one ECU alarms (if more than 5 pieces), LCD will display max 5 ECU alarms.

| No                                                                                                  | Туре                                                                                                    | Description                                                                                                    |
|----------------------------------------------------------------------------------------------------|----------------------------------------------------------------------------------------------------|----------------------------------------------------------------------------------------------------|
| 1                                                                                                   | Battery Over Volt                                                                                                    | When the controller detects that the battery voltage has exceeded the pre-set value, it will initiate a warning alarm                                                     |
| 2                                                                                                   | Battery Under Volt                                                                                                    | When the controller detects that the battery voltage has fallen below the pre-set value, it will initiate a warning alarm                                                 |
| 3                                                                                                   | Oil Filter Maintenance<br>Due                                                                                                    | When the running time is arrived at preset oil filter maintenance time, it will initiate a warning alarm.                                                                 |
| 4                                                                                                   | Diesel Filter<br>Maintenance Due                                                                                                    | When the running time is arrived at preset filter maintenance time, it will initiate a warning alarm.                                                                     |
| 5                                                                                                   | ECU Warning                                                                                                    | When the controller received engine warning signals via J1939, it will initiate a warning alarm and fault code and name will be displayed.                                |
| 6                                                                                                   | Low Fuel Level                                                                                                    | When the controller detects that the fuel level has fallen below the pre-set value, it will initiate a warning alarm.                                                     |
| 7 Fuel Level Open Circuit When the controller detects that the fuel level initiate a warning alarm. |                                                                                                    | When the controller detects that the fuel level sensor open circuit, it will initiate a warning alarm.                                                                    |
| 8                                                                                                   | Flexible Sensor 1-2<br>Open Circuit                                                                                                    | After sensors are enabled, when controller detects corresponding sensor is open circuit. It will initiate a warning alarm.                                                |
| 9                                                                                                   | Flexible Sensor 1-2<br>High                                                                                                    | After sensors are enabled, When the controller detects that the sensor value has exceeded the pre-set upper limit value, it will initiate a warning alarm.                |
| 10                                                                                                  | Flexible Sensor 1-2<br>Low                                                                                                    | After sensors are enabled, When the controller detects that the sensor 1 value has fallen below the pre-set lower limit value, it will initiate a warning alarm.          |
| 11                                                                                                  | Sensor 3-4 Low Warn                                                                                                    | After sensors are enabled, When the controller detects the sensor is open, it will issue corresponding sensor open warning signal.                                        |
| 12                                                                                                  | Sensor 3-4 Low WarnAfter sensors are enabled, When the controller detects the sis above the pre-set upper limit of warning value, it will issue<br>warning signal. |                                                                                                    |
| 13                                                                                                  | Sensor 3-4 Low Warn                                                                                                    | After sensors are enabled, When the controller detects the sensor value<br>is below the pre-set lower limit of warning value, it will issue sensor low<br>warning signal. |
| 14                                                                                                  | Input 1-5 Warning                                                                                                    | When digit input port is set as warning and the alarm is active, it will initiate a warning alarm.                                                                        |

#### Table 11 Warning Alarms

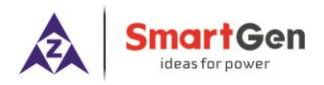

CC

| No | Туре               | Description                                                                                               |
|----|--------------------|----------------------------------------------------------------------------------------------------|
| 15 | Empty Filter Block | When empty filter block input is active, it will initiate a warning alarm.                                |
| 16 | Low Water Level    | When low water level input is active, it will initiate a warning alarm.                                   |
| 17 | Failed to Start    | If the number of controller start attempts exceeds pre-set start times, it will initiate a warning alarm. |

HEM8500 Engine Can Monitoring ControllerVersion 1.02020-04-23

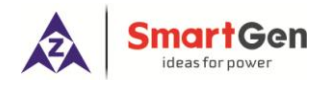

## 6.2 SHUTDOWN ALARMS

When controller detects shutdown alarms, detailed alarms information will be displayed on LCD .

alarm page.

**ANOTE**: For No. 1-7, when shutdown alarms occur for controller, it only display shutdown alarm information, but not control ECU shutdown; if stop is needed please press stop button. No. 8 controls ECU shutdown.

| No. | Туре                     | Description                                                                  |
|-----|--------------------------|------------------------------------------------------------------------------|
| 1   | ECU Shutdown             | When the controller received engine warning signals via J1939, it will       |
|     |                          | initiate a warning alarm and fault code and name will be displayed.          |
| 2   | ECU Communicato Fail     | When the engine start up but controller didn't via J1939 receive engine      |
| 2   |                          | warning signals, it will initiate a warning alarm.                           |
|     |                          | After sensors are enabled, When the controller detects that the sensor       |
| 3   | Flexible Sensor 1-2 High | value has exceeded the pre-set upper limit value, it will initiate a warning |
|     |                          | alarm.                                                                       |
|     |                          | After sensors are enabled, When the controller detects that the sensor 1     |
| 4   | Flexible Sensor 1-2 Low  | value has fallen below the pre-set lower limit value, it will initiate a     |
|     |                          | warning alarm.                                                               |
|     | Sonsor 2-4 High          | After sensors are enabled, When controller detects sensor value is           |
| 5   | butdown                  | above the pre-set upper shutdown value, it will initiate sensor high         |
|     | Shutdown                 | shutdown alarm signal.                                                       |
|     | Soncor 2.4 Low           | After sensors are enabled, When controller detects sensor value is           |
| 6   | Selisor 3-4 LOW          | above the pre-set upper shutdown value, it will initiate sensor low          |
|     | Shutdown                 | shutdown alarm signal.                                                       |
| 7   | Input 1 5 Shutdown       | When digital input port is configured as "shutdown" and after it is active,  |
| /   | input 1-5 Shutuown       | it will initiate a warning alarm.                                            |
| 8   | Emergency Stop           | When it is active, start output and ECU power output is disconnected.        |

#### **Table 12 Shutdown Alarms**

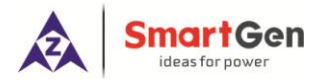

## 7 WIRING CONNECTION

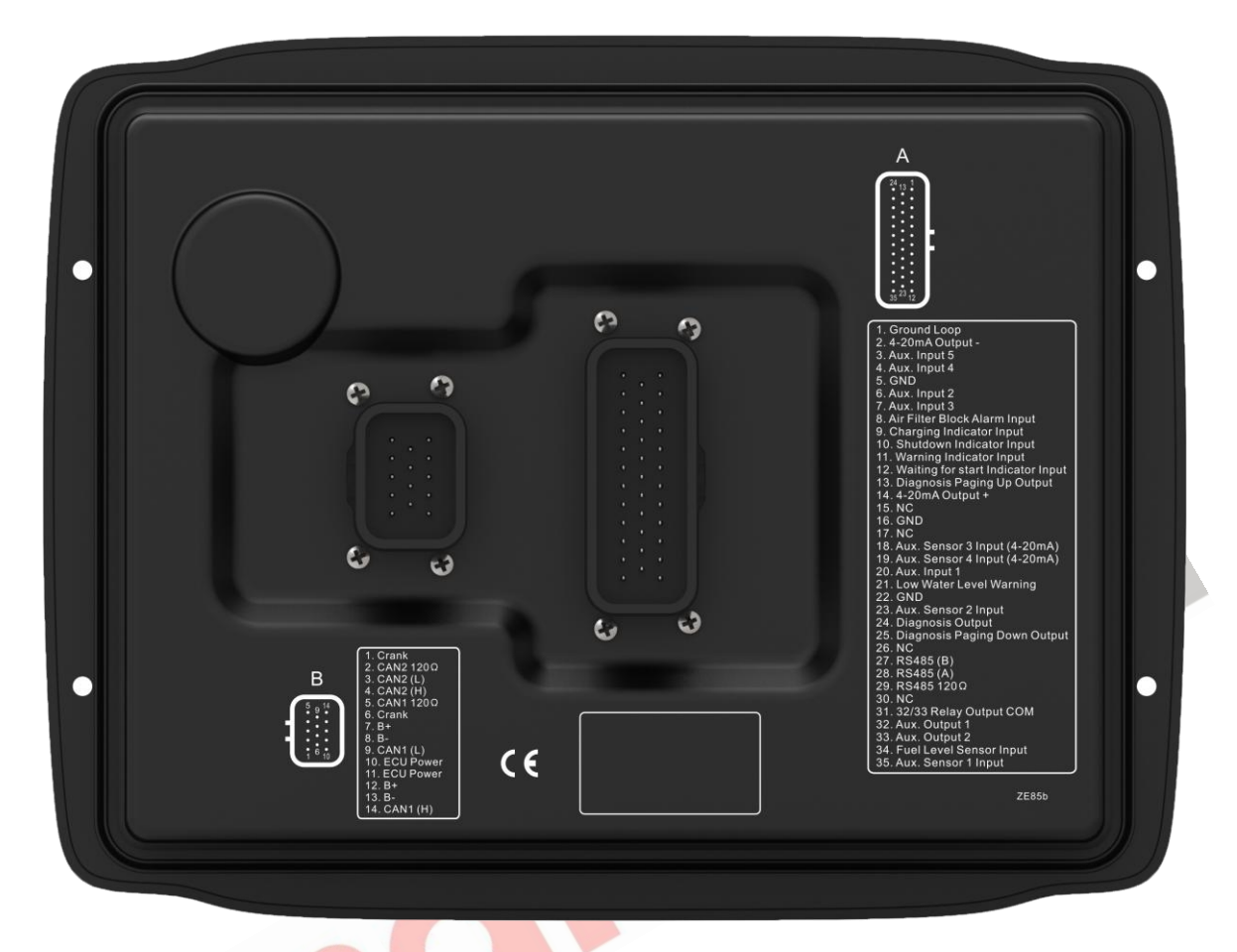

## Fig. 4 Controller Back Panel

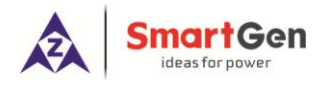

## Table 13 Terminal Wiring Description

| No.    | Functions                            | Cable Size         | Remark                           |
|--------|--------------------------------------|--------------------|----------------------------------|
| A Plug | Terminal (Back Penal)                |                    |                                  |
| 1      | Ground Loop                          | 1.0mm <sup>2</sup> | ECU ground loop                  |
| 2      | 4-20mA Output-                       | 1.0mm <sup>2</sup> | 4-20mA output negative           |
| 3      | Aux. Input 5                         | 1.0mm <sup>2</sup> | Discrete input port              |
| 4      | Aux. Input 4                         | 1.0mm <sup>2</sup> | Discrete input port              |
| 5      | GND                                  | 1.0mm <sup>2</sup> | GND                              |
| 6      | Aux. Input 2                         | 1.0mm <sup>2</sup> | Discrete input port              |
| 7      | Aux. Input 3                         | 1.0mm <sup>2</sup> | Discrete input port              |
| 8      | Air Filter Block Alarm Input         | 1.0mm <sup>2</sup> | Air filter block alarm input     |
| 9      | Charging Indicator Input             | 1.0mm <sup>2</sup> | Discrete input port              |
| 10     | Shutdown Indicator Input             | 1.0mm <sup>2</sup> | Discrete input port              |
| 11     | Warning Indicator Input              | 1.0mm <sup>2</sup> | Discrete input port              |
| 12     | Waiting for start Indicator<br>Input | 1.0mm <sup>2</sup> | Discrete input port              |
| 13     | Diagnosis Paging Up<br>Output        | 1.0mm <sup>2</sup> | Output port control              |
| 14     | 4-20mA Output +                      | 1.0mm <sup>2</sup> | 4-20mA output positive           |
| 15     | NC                                   | 1.0mm <sup>2</sup> | NC                               |
| 16     | GND                                  | 1.0mm <sup>2</sup> | GND                              |
| 17     | NC                                   | 1.0mm <sup>2</sup> | NC                               |
| 18     | Aux. Sensor 3 Input<br>(4-20mA)      | 1.0mm <sup>2</sup> | Analogue input port              |
| 19     | Aux. Sensor 4 Input<br>(4-20mA)      | 1.0mm <sup>2</sup> | Analogue input port              |
| 20     | Aux. Input 1                         | 1.0mm <sup>2</sup> | Discrete input port              |
| 21     | Low Water Level Warning              | 1.0mm <sup>2</sup> | Low water level input port       |
| 22     | GND                                  | 1.0mm <sup>2</sup> | GND                              |
| 23     | Aux. Sensor 2 Input                  | 1.0mm <sup>2</sup> | Analog input port                |
| 24     | Diagnosis Output                     | 1.0mm <sup>2</sup> | Output after diagnosis is active |
| 25     | Diagnosis Paging Down<br>Output      | 1.0mm <sup>2</sup> | Diagnosis paging down output     |

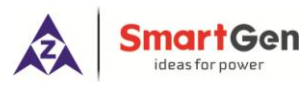

| No.    | Functions               | Cable Size         | Remark                                              |
|--------|-------------------------|--------------------|-----------------------------------------------------|
| 26     | NC                      | 1.0mm <sup>2</sup> | NC                                                  |
| 27     | RS485 (B)               | 0.5mm <sup>2</sup> | RS485 (B)                                           |
| 28     | RS485 (A)               | 0.5mm <sup>2</sup> | RS485 (A)                                           |
| 29     | RS485 120Ω              | 0.5mm <sup>2</sup> | RS485 (SCR)                                         |
| 30     | NC                      | 1.0mm <sup>2</sup> | NC                                                  |
| 31     | 32/33 Relay Output COM  | 1.0mm <sup>2</sup> | 32/33 relay output common port                      |
| 32     | Aux. Output 1           | 1.5mm <sup>2</sup> | Output port control, the max contact capacity is 7A |
| 33     | Aux. Output 2           | 1.5mm <sup>2</sup> | Output port control, the max contact capacity is 7A |
| 34     | Fuel Level Sensor Input | 1.0mm <sup>2</sup> | Analog input port                                   |
| 35     | Aux. Sensor 1 Input     | 1.0mm <sup>2</sup> | Analog input port                                   |
| B Plug | J Terminal (Back Panel) |                    |                                                     |
| 1      | Crank                   | 1.5mm <sup>2</sup> | Connecting with start output capacity 16A           |
| 2      | CAN2 120Ω               | 0.5mm <sup>2</sup> | Standby CANBUS                                      |
| 3      | CAN2 (L)                | 0.5mm <sup>2</sup> | Standby CANBUS                                      |
| 4      | CAN2 (H)                | 0.5mm <sup>2</sup> | Standby CANBUS                                      |
| 5      | CAN1 120Ω               | 0.5mm <sup>2</sup> | Engine J1939 CANBUS                                 |
| 6      | Crank                   | 1.5mm <sup>2</sup> | Connecting with start output capacity 16A           |
| 7      | B+                      | 1.5mm <sup>2</sup> | Working power supply DC B+                          |
| 8      | В-                      | 1.5mm <sup>2</sup> | Working power supply DC B-                          |
| 9      | CAN1(L)                 | 0.5mm <sup>2</sup> | Engine J1939 CANBUS                                 |
| 10     | ECU Power               | 1.5mm <sup>2</sup> | Connecting with ECU power output capacity 16A       |
| 11     | ECU Power               | 1.5mm <sup>2</sup> | Connecting with ECU power output capacity 16A       |
| 12     | B+                      | 1.5mm <sup>2</sup> | Working power supply DC B+                          |
| 13     | В-                      | 1.5mm <sup>2</sup> | Working power supply DC B-                          |
| 14     | CAN1 (H)                | 0.5mm <sup>2</sup> | Engine J1939 CANBUS                                 |

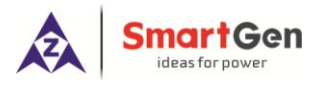

## 8 SCOPES AND DEFINITIONS OF PROGRAMMABLE PARAMETERS

## 8.1 CONTENTS AND SCOPES OF PARAMETERS

## **Table 14 Parameter Setting Contents and Scopes**

| No.  | Items                       | Parameters    | Defaults | Description                                                                                                    |
|------|-----------------------------|---------------|----------|----------------------------------------------------------------------------------------------------|
| Time | er Settings                 |               |          |                                                                                                    |
| 1    | Pre-heat Delay              | (0~3600)s     | 0        | Time of pre-powering heat plug before starter is powered up.                                                      |
| 2    | Cranking Time               | (3~60)s       | 8        | Time of starter power on                                                                                          |
| 3    | Crank Rest Time             | (3~60)s       | 10       | The waiting time before second power up when engine start fail.                                                   |
| 4    | Safety On Delay             | (0-3600)s     | 10       | A short of running time after engine start up.                                                                    |
| 5    | Cooling Time                | (0-3600)s     | 10       | Cooling time for engine before stop.                                                                              |
| 6    | ETS Solenoid Hold           | (0~3600)s     | 20       | ECU power off time after pressing stop key.                                                                       |
| 7    | Fail to Stop Time           | (0~3600)s     | 0        | Time from gen-set ETS solenoid hold time expired to stop completely.                                              |
| 8    | Power Off Delay             | (15-150)s     | 35       | The delay time for power off after pressing power key.                                                            |
| Engi | ne Settings                 |               |          |                                                                                                    |
| 1    | Engine Type                 | (0~39)        | 1        | Default: J1939 Engine<br>When connected to J1939 engine, choose                                                   |
|      |                             |               |          | the corresponding type.                                                                                           |
| 2    | SPN Version                 | (1-3)         | 1        | Selection for SPN alarm version.                                                                                  |
| 3    | Start Attempts              | (1~30) times  | 1        | Max. Crank times of crank attempts. When reach this number, controller will send start failure signal.            |
| 4    | Disconnect Speed            | (1-1000)r/min | 350      | When generator speed is higher than the set value, starter will be disconnected.                                  |
| 5    | Battery Rated Volt          | (0-60.0)V     | 24.0     | Provide standard judgment for battery over voltage/under voltage.                                                 |
| 6    | Battery Over Volt<br>Alarm  | (0~200)%      | 125      | When battery volt is higher than preset volt percentage, controller will send battery voltage high warning alarm. |
| 7    | Battery Under Volt<br>Alarm | (0-200)%      | 80       | When battery volt is lower than preset volt percentage, controller will send battery voltage low warning alarm.   |
| 8    | Throttle Start Speed        | 0-2000 r/min  | 800      | The minimum engine speed of throttle can be adjusted.                                                             |
| 9    | Throttle Max. Speed         | 0-3000 r/min  | 2500     | The max engine speed of throttle can be adjusted.                                                                 |

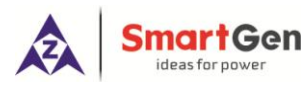

| No.   | Items                                             | Parameters  | Defaults | Description                                                                                                    |
|-------|---------------------------------------------------|-------------|----------|----------------------------------------------------------------------------------------------------|
| 10    | Throttle Resolution                               | 0-100 r/min | 50       | Resolution of the throttle knob each turn of a grid.                                                                                                    |
| 11    | SPN Alarm Mask<br>Code1                           | (0-65535)   | 0        | It is can shield corresponding SPN alarm.                                                                                                    |
| 12    | SPN Alarm Mask<br>Code2                           | (0-65535)   | 0        | It is can shield corresponding SPN alarm.                                                                                                    |
| 13    | SPN Alarm Mask<br>Code3                           | (0-65535)   | 0        | It is can shield corresponding SPN alarm.                                                                                                    |
| 14    | ECU Com. Fail Act                                 | (0-1)       | 0        | 0: Warning; 1: Shutdown                                                                                                    |
| Mod   | ule Setting                                       | -           |          | -                                                                                                    |
| 1     | Module Address                                    | (1~254)     | 1        | It is used for setting RS485 communication address.                                                                                                    |
| 2     | Language                                          | (0~2)       | 0        | 0: Simplified Chinese<br>1: English<br>2: Traditional Chinese                                                                                             |
| 3     | Password                                          | (0~9999)    | 00318    | For entering advanced parameters setting.                                                                                                    |
| 4     | Oil Filter 1 <sup>st</sup> Time<br>Maintenance    | (1-5000)h   | 200      | First maintenance time of oil filter setting.                                                                                                    |
| 5     | Oil Filter<br>Maintenance Time                    | (1-5000)h   | 250      | Oil filters normal maintenance interval setting.                                                                                                    |
| 6     | Diesel Filter 1 <sup>st</sup> Time<br>Maintenance | (1-5000)h   | 200      | First maintenance time of filters setting.                                                                                                    |
| 7     | Diesel Filter<br>Maintenance Time                 | (1-5000)h   | 250      | Diesel filters normal maintenance interval setting.                                                                                                    |
| 8     | Boot Password<br>Setting                          | (0-999)     | 0        | Press start key and enter start password to get into controller main screen.                                                                              |
| 9     | Boot Password<br>Enable                           | (0-1)       | 0        | 0: Disable; 1:Enable                                                                                                    |
| 10    | Date & Time                                       |             |          | Users can manually calibrate date and time.                                                                                                    |
| Fuel  | Level Sensor                                      |             | 1        |                                                                                                    |
| 1     | Curve Type                                        | (0-15)      | 3        | SGD                                                                                                    |
| 2     | Low Level Warning                                 | (0-100)%    | 10       | When the value of external liquid level<br>sensor bellows the default value, controller<br>will initiate corresponding alarm. (it is<br>always available) |
| 3     | Warning Delay                                     | (0-3600)s   | 2        | When the value of liquid level sensor is<br>below preset warning value, controller will<br>initiate corresponding alarm.                                  |
| Flexi | ble Sensor 1-2                                    | Γ           |          | 1                                                                                                    |
| 1     | Sensor Type                                       | (0-3)       | 0        | 0: Not used 1:Pressure 2:Temp 3:Liquid<br>Level                                                                                                    |

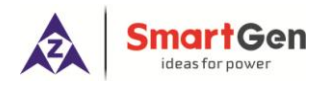

| No.   | Items                          | Parameters    | Defaults | Description                                                                                                    |
|-------|--------------------------------|---------------|----------|----------------------------------------------------------------------------------------------------|
| 2     | Curve Type                     | (0-15)        | 0        | Changed according to sensor type.<br>Sensor types details please to see Table<br>19.                                    |
| 3     | Warn Speed Setting             | (0-3000)r/min | 1200     | When controller detects engine speed<br>exceeds preset warning speed, system<br>starts detecting and initiating alarms. |
| 4     | Upper Limit Shut<br>Enabled    | (0-1)         | 1        | Sensor upper limit shutdown enabled setting.                                                                            |
| 5     | Upper Limit Shut<br>Value      | (0-6000)      | 98       | Sensor upper limit shutdown value setting.                                                                              |
| 6     | Stop Delay                     | (0-3600)s     | 5        | Sensor upper limit stop delay setting.                                                                                  |
| 7     | Lower Limit Shut<br>Enabled    | (0-1)         | 0        | Sensor lower limit shutdown enabled setting.                                                                            |
| 8     | Lower Limit Shut<br>Value      | (0-400)       | 0        | Sensor lower limit shutdown value setting.                                                                              |
| 9     | Stop Delay                     | (0-3600)s     | 5        | Sensor lower limit stop delay setting.                                                                                  |
| 10    | Upper Limit Warning<br>Enabled | (0-1)         | 1        | Sensor upper limit warning enabled setting.                                                                             |
| 11    | Upper Limit Warning<br>Value   | (0-6000)      | 92       | Sensor upper limit warning value setting.                                                                               |
| 12    | Warning Delay                  | (0-3600)s     | 2        | Sensor upper limit warning delay setting.                                                                               |
| 13    | Lower Limit Warning<br>Enabled | (0-1)         | 0        | Sensor lower limit warning enabled setting.                                                                             |
| 14    | Lower Limit Warning<br>Value   | (0-4000)      | 0        | Sensor lower limit warning value setting.                                                                               |
| 15    | Warning Delay                  | (0-3600)s     | 2        | Sensor lower limit warning delay setting.                                                                               |
| Flexi | ble Sensor 3-4                 |               | -        |                                                                                                    |
| 1     | Sensor Type                    | (0-3)         | 0        | 0: Not Used<br>1: Pressure<br>2: Temperature                                                                            |
| 2     | Curve Type                     | (0-15)        | 0        | 3: Fuel Level<br>Change according to sensor type;<br>Refer to Table 21 for detailed sensor type<br>list.                |
| 3     | Warn Speed Setting             | (0-3000)r/min | 1200     | When controller measures engine speed is<br>above pre-set alarm speed value, system<br>starts to detect alarms.         |
| 4     | Upper Limit Shut<br>Enabled    | (0-1)         | 1        | Setting of sensor upper limit shutdown enable                                                                           |
| 5     | Upper Limit Shut<br>Value      | (0-6000)      | 98       | Setting of sensor upper limit shutdown value enable                                                                     |
| 6     | Stop Delay                     | (0-3600)s     | 5        | Setting of sensor upper limit shutdown                                                                                  |

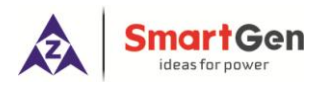

| No.                  | Items                                   | Parameters | Defaults | Description                                  |  |
|----------------------|-----------------------------------------|------------|----------|----------------------------------------------|--|
|                      |                                         |            |          | delay                                        |  |
| 7                    | Lower Limit Shut                        | (0-1)      | 0        | Setting of sensor lower limit shutdown       |  |
| <u>′</u>             | Enabled                                 |            | 0        | enable                                       |  |
| 8                    | Lower Limit Shut                        | (0-400)    | 0        | Setting of sensor lower limit shutdown       |  |
|                      | Value                                   |            | 0        | value                                        |  |
| 9                    | Stop Delay                              | (0-3600)s  | 5        | Setting of sensor lower limit shutdown       |  |
|                      |                                         |            | -        | delay                                        |  |
| 10                   | Upper Limit Warning                     | (0-1)      | 1        | Setting of sensor upper limit warning        |  |
|                      | Enabled                                 | (0.0000)   |          |                                              |  |
| 11                   | Upper Limit Warning                     | (0-6000)   | 92       | Setting of sensor upper limit warning value  |  |
| 10                   | Warping Delay                           | (0.2600)c  | 2        | enable                                       |  |
| 12                   | Lower Limit Warning                     | (0-1)      | 2        | Setting of sensor upper limit warning delay  |  |
| 13                   | Enabled                                 | (0-1)      | 0        | Setting of sensor lower limit warning enable |  |
| 1/                   | Lower Limit Warning                     | (0-4000)   | 0        | Setting of sensor lower limit warning value  |  |
| 14                   | Value                                   |            | 0        | Setting of sensor lower limit warning value  |  |
| 15                   | Warning Delay                           | (0-3600)s  | 2        | Setting of sensor lower limit warning delay  |  |
| Digit                | al Input Ports                          |            |          |                                              |  |
| Digita               | al Input Port 1                         |            |          |                                              |  |
| 1                    | Content Setting                         | (0-50)     | 0        | Not used                                     |  |
| 2                    | Activate Type                           | (0-1)      | 0        | 0: Close to activate                         |  |
|                      | ,,,,,,,,,,,,,,,,,,,,,,,,,,,,,,,,,,,,,,, |            |          | 1: Open to activate                          |  |
| Digital Input Port 2 |                                         |            |          |                                              |  |
| 1                    | Content Setting                         | (0-50)     | 0        | Not used                                     |  |
| 2                    | Activate Type                           | (0-1)      | 0        | 0: Close to activate                         |  |
| Disit                | Line of Dent O                          |            |          | 1: Open to activate                          |  |
| Digita               | al Input Port 3                         | (0.50)     | 0        | Naturad                                      |  |
| 1                    | Content Setting                         | (0-50)     | 0        | Not used                                     |  |
| 2                    | Activate Type                           | (0-1)      | 0        | 1: Open to activate                          |  |
| Digit                | al Input Port /                         |            |          |                                              |  |
| 1                    | Content Setting                         | (0-50)     | 0        | Not used                                     |  |
|                      | Contonic Cotting                        |            | 0        | 0: Close to activate                         |  |
| 2                    | Activate Type                           | (0-1)      | 0        | 1: Open to activate                          |  |
| Digita               | Digital Input Port 5                    |            |          |                                              |  |
| 1                    | Content Setting                         | (0-50)     | 0        | Not used                                     |  |
|                      |                                         |            |          | 0: Close to activate                         |  |
| 2                    | Activate Type                           | (0-1)      | 0        | 1: Open to activate                          |  |
| Rela                 | y Outputs                               | ·          | ·        | ·                                            |  |
| Rela                 | y Output 1                              |            |          |                                              |  |
| 1                    | Content Setting                         | (0-50)     | 0        | Not used                                     |  |

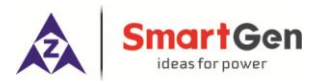

| No.  | Items            | Parameters | Defaults | Description            |  |
|------|------------------|------------|----------|------------------------|--|
| 2    |                  | (0, 1)     | 0        | 0: Close to activate   |  |
| 2    | Activate Type    | (0-1)      |          | 1: Open to activate    |  |
| Rela | y Output 2       |            |          |                        |  |
| 1    | Content Setting  | (0-50)     | 0        | Not Used               |  |
| 2    | A stimute True s | (0, 1)     | 0        | 0: Close to activate   |  |
| 2    | Activate Type    | (0-1)      |          | 1: Open to activate    |  |
| 4-20 | 4-20mA Output    |            |          |                        |  |
|      |                  |            |          | 0: Not Used            |  |
| 1    | 4-20mA Output    | (0-2)      | 1        | 1: Custom Speed Curve  |  |
|      |                  |            |          | 2: Custom Torque Curve |  |

## 8.2 DEFINABLE PROGRAMMABLE OUTPUT PORTS

## Table 15 Definable Contents of Programmable Output Ports 1-2

| No. | Туре                     | Description                                                   |
|-----|--------------------------|---------------------------------------------------------------|
| 0   | Not Used                 |                                                               |
| 1   | User Configured          | See Table 16 Users-defined Functions of Programmable          |
|     |                          | Output Ports                                                  |
| 2   | Audible Alarm            | Output when alarms occur.                                     |
| 3   | ECU Power Supply         | Output after controller is powered on, and disconnect at ETS. |
| 4   | Reserved                 | Reserved                                                      |
| 5   | Start Relay Output       | Output when controller starts up.                             |
| 6   | Reserved                 | Reserved                                                      |
| 7   | ETS Output               | Output when controller stops.                                 |
| 8   | Reserved                 | Reserved                                                      |
| 9   | Reserved                 | Reserved                                                      |
| 10  | Common Alarm             | Output when controller has warning/shutdown alarms.           |
| 11  | Common Shutdown Alarm    | Output when controller has shutdown alarms.                   |
| 12  | Common Warning Alarm     | Output when controller has warning alarms.                    |
| 13  | Digital Input 1 Active   | Output when programmable input port 1 is active.              |
| 14  | Digital Input 2 Active   | Output when programmable input port 2 is active.              |
| 15  | Digital Input 3 Active   | Output when programmable input port 3 is active.              |
| 16  | Digital Input 4 Active   | Output when programmable input port 4 is active.              |
| 17  | Digital Input 5 Active   | Output when programmable input port 5 is active.              |
| 18  | Reserved                 | Reserved                                                      |
| 19  | Reserved                 | Reserved                                                      |
| 20  | Reserved                 | Reserved                                                      |
| 21  | Crank Success            | Output after engine crank successfully.                       |
| 22  | Normal Running           | Output after engine running normally.                         |
| 23  | ECU Comm. Fail           | Shutdown alarm outputs when ECU fails to communicate.         |
| 24  | Battery Under Volt Alarm | Warning alarm outputs when controller battery volt is high.   |
| 25  | Battery Over Volt Alarm  | Warning alarm outputs when controller battery volt is low.    |

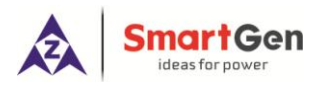

| HEM8500 Engine C | CAN Monitoring Controller | User Manual |
|------------------|---------------------------|-------------|
| 9                | 9                         |             |

| No.   | Туре                                 | Description                                                      |
|-------|--------------------------------------|------------------------------------------------------------------|
| 26    | Reserved                             | Reserved                                                         |
| 27    | Reserved                             | Reserved                                                         |
| 28    | Reserved                             | Reserved                                                         |
| 29    | Fail to Start                        | Alarm outputs when controller fails to start.                    |
| 30    | Reserved                             | Reserved                                                         |
| 31    | Reserved                             | Reserved                                                         |
| 32    | Sensor 1 Open Circuit<br>Warning     | Warning alarm outputs when programmable sensor1 is open circuit. |
| 33    | Sensor 1 Warning                     | Warning alarm outputs when programmable sensor1 is high/low.     |
| 34    | Sensor 1 Shutdown                    | Shutdown alarm outputs when programmable sensor1 is high/low.    |
| 35    | Sensor 2 Open Circuit<br>Warning     | Warning alarm outputs when programmable sensor2 is open circuit. |
| 36    | Sensor 2 Warning                     | Warning alarm outputs when programmable sensor2 is high/low.     |
| 37    | Sensor 2 Shutdown                    | Shutdown alarm outputs when programmable sensor2 is high/low.    |
| 38    | Level Sensor Open Circuit<br>Warning | Warning alarm outputs when fuel level sensor is open circuit.    |
| 39    | Level Sensor Warning                 | Warning alarm outputs when fuel level is low.                    |
| 40    | Reserved                             | Reserved                                                         |
| 41    | Sensor 3 Open Circuit<br>Warning     | Output when flexible sensor 3 open circuit warning occurs;       |
| 42    | Sensor 3 Warning                     | Output when flexible sensor 3 high/low warning occurs;           |
| 43    | Sensor 3 Shutdown                    | Output when flexible sensor 3 high/low shutdown occurs;          |
| 44    | Sensor 4 Open Circuit<br>Warning     | Output when flexible sensor 4 open circuit warning occurs;       |
| 45    | Sensor 4 Warning                     | Output when flexible sensor 4 high/low warning occurs;           |
| 46    | Sensor 4 Shutdown                    | Output when flexible sensor 4 high/low shutdown occurs;          |
| 47-50 | Reserved                             | Reserved                                                         |

## Table 16 Users-defined Functions of Programmable Output Ports

| No. | Item               | Content        | Remark |
|-----|--------------------|----------------|--------|
| 1   | Function Selection | (0-50)         |        |
| 2   | Output Type        | 0 Close 1 Open |        |
| 3   | Activate Speed     | 0-2000r/min    |        |
| 4   | Delay Duration     | (0-100.0)s     |        |
| 5   | Duration           | (0-3600)s      |        |

**ANOTE**: Effective Speed, delay output time, output time settings can only be set via PC software.

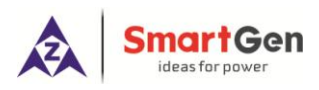

## 8.3 DEFINABLE PROGRAMMABLE INPUT PORTS

## Table 17 Input Port Function List

| No.   | Туре              | Description                                                           |
|-------|-------------------|-----------------------------------------------------------------------|
| 0.    | Not Used          |                                                                       |
| 1.    |                   | Details to Table 18 User-defined Functions of Programmable Input      |
|       | User Configured   | Ports.                                                                |
| 2.    | Alarm Mute        | Through this key to mute alarms if audible alarms occurred.           |
| 3.    | Alarm Reset       | Trough this key to reset alarms if shutdown alarms occurred.          |
| 4.    | Reserved          | Reserved                                                              |
| 5.    | Reserved          | Reserved                                                              |
| 6.    | Idle Mode         | When input is active, it returns to the beginning speed (idle speed). |
| 7     | Manual Throttle   | When input is active, speed can be adjusted manually.                 |
| 1.    | Control           |                                                                       |
| 0     | Speed Raise Input | When input is active, for speed raise once (step length is throttle   |
| 0.    |                   | resolution), self-reset button can be connected.                      |
| 0     | Speed Drop Input  | When input is active, for speed drop once (step length is throttle    |
| 9.    |                   | resolution), self-reset button can be connected.                      |
| 10-50 | Reserved          | Reserved                                                              |

## Table 18 User-defined Functions of Programmable Input Ports

| No. | Item            | Content         | Remark                         |
|-----|-----------------|-----------------|--------------------------------|
| 1   | Setting         | (0-50)          | See Input Port Function List   |
| 2   | Activate Type   | (0-1)           | 0: Close to activate           |
|     | Activate Type   | (0-1)           | 1: Open to activate            |
| 3   | Activate Speed  | (0.2500)r/min   | Alarm is active when speed     |
|     | Activate Speed  | (0-2300)1/11111 | exceeded this threshold value. |
| 4   |                 |                 | 0: Warning                     |
|     | Activate Action | (0-2)           | 1: Shutdown                    |
|     |                 |                 | 2: No Action                   |
| 5   | Delay           | (0-20.0)s       |                                |

**ANOTE:** User-defined input ports character strings can be set only via PC software.

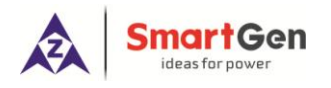

## 8.4 4-20mA OUTPUT CONTENT LIST

| Table | 19 | 4-20mA | Output | Function | List |
|-------|----|--------|--------|----------|------|
| TUDIC | 10 |        | Output | i unouon | LISU |

| No. | Туре                | Function Description                                                   |
|-----|---------------------|------------------------------------------------------------------------|
| 0   | Not Used            |                                                                        |
| 1   | Custom Speed Curve  | Set mA output current of speed correspondence; externally connect      |
|     |                     | tachometer if this is selected. Min. set current 4mA, max. set current |
|     |                     | 20mA.                                                                  |
| 2   | Custom Torque Curve | Set mA output current of torque correspondence; externally connect     |
|     |                     | torque indicator if this is selected. Min. set current 4mA, max. set   |
|     |                     | current 20mA.                                                          |

**ANOTE**: Custom curve coordinate point can only be set by PC software. Curve is linear and set the coordinate of two points.

## 8.5 SENSORS SELECTION

| No. | Туре               | Content                                                                                                    | Remark                                                    |
|-----|--------------------|----------------------------------------------------------------------------------------------------|-----------------------------------------------------------|
| 1   | Pressure<br>Sensor | 0 Not Used<br>1 Reserved<br>2 Custom Resistance Curve<br>3 VDO 10Bar<br>4 CURTIS<br>5 VOLVO-EC<br>6 DATCON 10Bar<br>7 SGX<br>8 SGD<br>9 SGH<br>10-15 Reserved | Defined resistance's range is 0~6kΩ, default is reserved. |
| 2   | Temp Sensor        | 0 Not Used<br>1 Reserved<br>2 Custom Resistance Curve<br>3 VDO<br>4 CURTIS<br>5 VOLVO-EC<br>6 DATCON<br>7 SGX<br>8 SGD<br>9 SGH<br>10 PT100<br>11-15 Reserved | Defined resistance's range is 0~6kΩ, default is reserved. |

## Table 20 Sensor Selection List (Resistance)

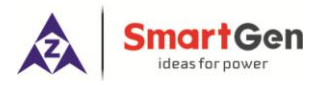

| No. | Туре                 | Content                                                                                 | Remark                                                                   |
|-----|----------------------|-----------------------------------------------------------------------------------------|--------------------------------------------------------------------------|
| 3   | Fuel Level<br>Sensor | 0 Not Used<br>1 Custom Resistance Curve<br>2Reserved<br>3 SGD<br>4 SGH<br>5-15 Reserved | Defined resistance's range is $0 \sim 6k\Omega$ , default is SGD sensor. |

## Table 21 Sensor Selection List (Current)

| No. | Туре         | Content               | Remark                                     |
|-----|--------------|-----------------------|--------------------------------------------|
| 1   | Pressure     | 0 Not Used            | Custom current type input current range is |
|     | Sensor       | 1 Custom 4-20mA Curve | 0-20mA; default is reserved.               |
|     |              | 2-15 Reserved         |                                            |
| 2   | Temp. Sensor | 0 Not Used            | Custom current type input current range is |
|     |              | 1 Custom 4-20mA Curve | 0-20mA; default is reserved.               |
|     |              | 2-15 Reserved         |                                            |
| 3   | Fuel Level   | 0 Not Used            | Custom current type input current range is |
|     | Sensor       | 1 Custom 4-20mA Curve | 0-20mA; default is reserved.               |
|     |              | 2-15 Reserved         |                                            |

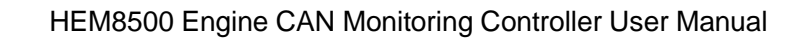

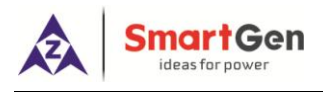

## 9 SENSORS SETTING

1psi

- a) When reselect sensors, the sensor curve will be transferred into the standard value. For example, if temperature sensor is SGH (120°C resistor type), its sensor curve is SGH (120°C resistor type); if select the SGD (120°C resistor type), the temperature sensor curve is SGD curve.
- b) When there is difference between standard sensor curves and using sensor, user can adjust it in "curve type" and input target curvilinear coordinate.
- c) When input the sensor curve, X value (resistor) must be input from small to large, otherwise, mistake occurs.
- d) The headmost or backmost values in the vertical coordinates can be set as same as below.
- e) For current type sensor, sensor curve is linear, and it only needs to set the coordinate of two points.

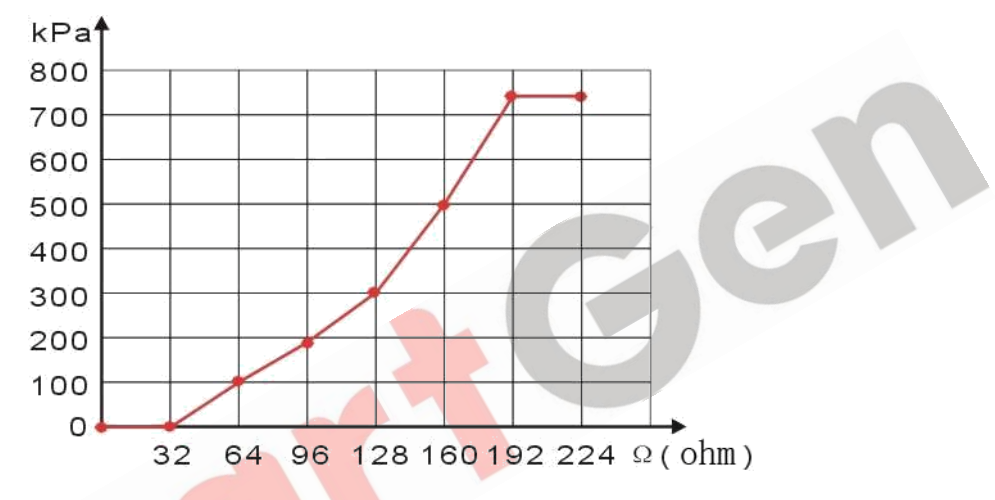

Fig. 5 Oil Pressure Sensor Curve

|                      | N/m² pa             | kgf/cm <sup>2</sup>   | bar                | psi     |  |  |
|----------------------|---------------------|-----------------------|--------------------|---------|--|--|
| 1Pa                  | 1                   | 1.02x10 <sup>-5</sup> | 1x10 <sup>-5</sup> | 1.45x10 |  |  |
| 1kgf/cm <sup>2</sup> | 9.8x10 <sup>4</sup> | 1                     | 0.98               | 14.2    |  |  |
| 1bar                 | 1x10 <sup>5</sup>   | 1.02                  | 1                  | 14.5    |  |  |

## Table 22 Normal Pressure Unit Conversion Form

 $7.03 \times 10^{-2}$ 

6.89x10<sup>3</sup>

 $6.89 \times 10^{-2}$ 

1

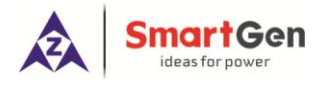

## 10 TYPICAL APPLICATION

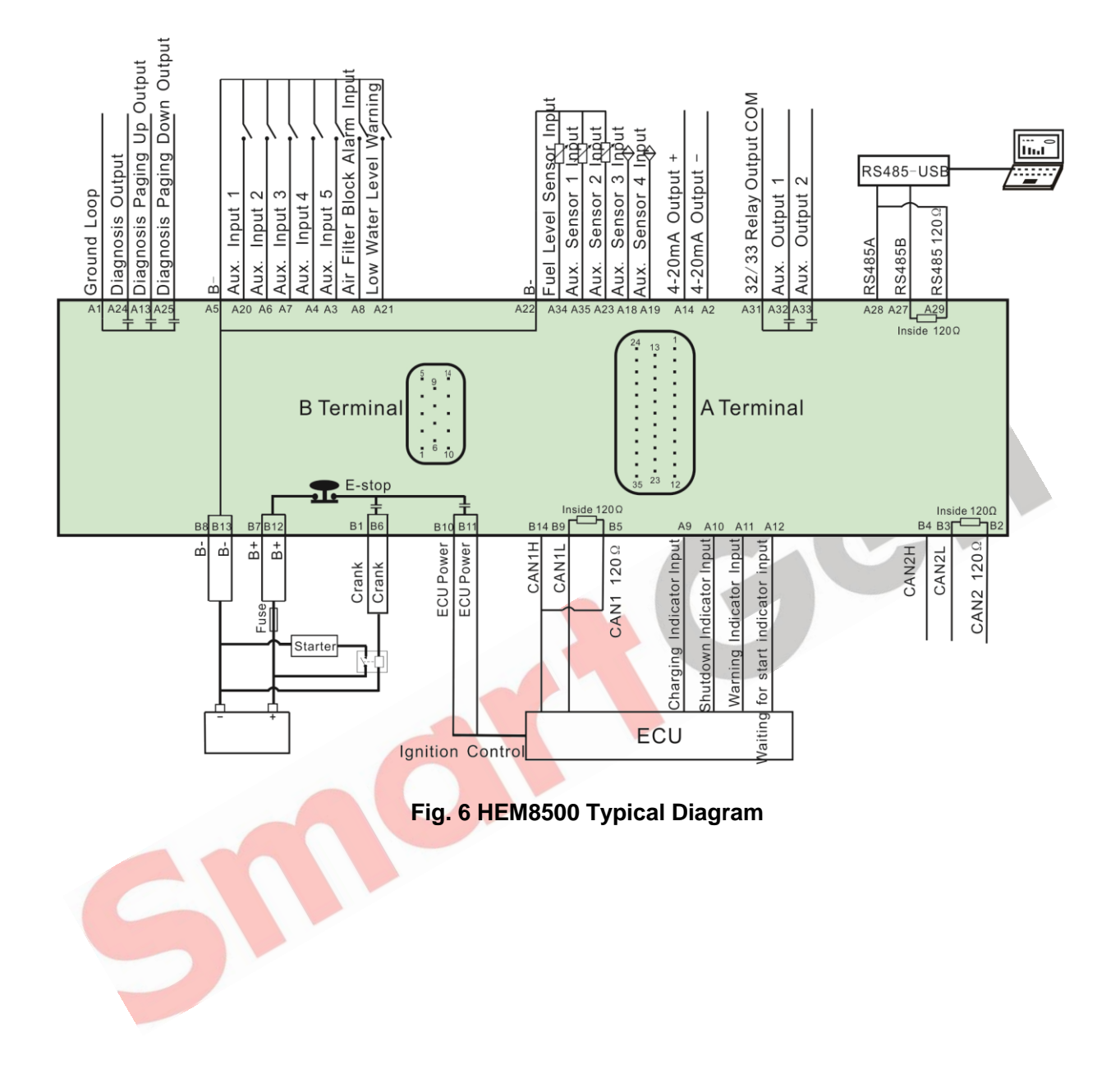

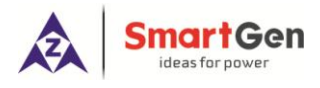

## 11 INSTALLATION

#### 11.1 FIXING CLIPS

- 1) The module is held into the panel fascia using the supplied fixing bolts.
- 2) Use 4 pieces of M4 screws and nuts fixed on the 4 corresponding screw holes.
- 3) Care should be taken not to over tighten the screws of fixing screws.

#### 11.20VERALL DIMENSION AND PANEL CUTOUT

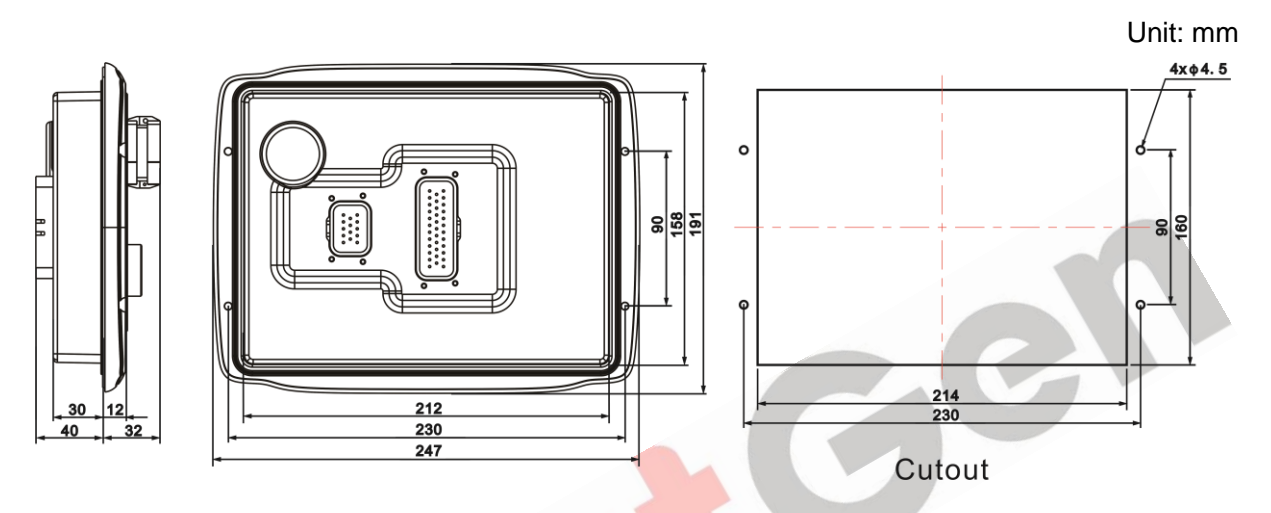

## Fig. 7 Overall Dimensions and Panel Cutout

HEM8500 controller can suit for wide range of battery voltage DC (10~35) V. Negative of battery must be connected with the shell of starter. The wire's diameter of battery negative and positive, which is connected to B+ and B- of controller power must be over 2.5mm<sup>2</sup>. If floating charger configured, please firstly connect output wires of charger to battery's positive and negative directly, then, connect wires from battery's positive and negative to controller's positive and negative input ports in order to prevent charger disturbing the controller's normal working.

## a) Output And Expand Relays

All outputs of controller are relay contact output type. If it needs to expand the relays, please add freewheel diode to both ends of expand relay's coils (when coils of relay has DC current) or, increase resistance-capacitance return circuit (when coils of relay has AC current), in order to prevent disturbance to controller or other's equipment.

## b) <u>Withstand Voltage Test</u>

When controller had been installed in control panel, if it needs the high voltage test, please disconnect controller's all terminal connections, in order to prevent high voltage into controller and damage it.

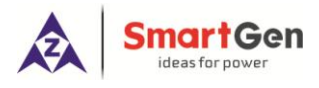

## 12 CONNECTIONS OF CONTROLLER AND J1939 ENGINE

If CAN 1 needs to match  $120\Omega$  resistance, short connect outside CAN1 (H) and CAN1  $120\Omega$ , which is short connect B14 and B5.

## 12.1 CUMMINS QSL9

Suitable for CM850 engine control module.

## Table 23 50-Pin Connector

| Terminals of controller | 50 pins connector | Remark                              |
|-------------------------|-------------------|-------------------------------------|
| Aux. output 1           | 39                | Configured to "Fuel Output";        |
| Start relay output      | -                 | Connected to starter coil directly; |

#### **Table 24 9-Pin Connector**

| Terminals of controller | 9 pins connector   | Remark                                       |
|-------------------------|--------------------|----------------------------------------------|
|                         | SAE J1939 shield-E | CAN communication shielding line             |
| CAN(H)                  | SAE J1939 signal-C | Using impedance $120\Omega$ connecting line; |
| CAN(L)                  | SAE J1939 return-D | Using impedance $120\Omega$ connecting line; |

Engine type: Cummins-CM850.

## 12.2CUMMINS QSX15-CM570

It is suitable for CM570 engine control module. Engine type is QSX15 etc.

## Table 25 50-Pin Connector

| Terminals of controller  | 50 pins connector  | Remark                                         |
|--------------------------|--------------------|------------------------------------------------|
| Aux. output 1            | 38                 | Injection switch; Configured to "Fuel Output"; |
| Start relay output       |                    | Connected to starter coil directly;            |
| Table 26 9-Pin Connector |                    |                                                |
| Terminals of controller  | 9 pins connector   | Remark                                         |
|                          | SAE J1939 shield-E | CAN communication shielding line;              |
| CAN(H)                   | SAE J1939 signal-C | Using impedance $120\Omega$ connecting line;   |
| CAN(L)                   | SAE J1939 return-D | Using impedance $120\Omega$ connecting line;   |

Engine type: Cummins QSX15-CM570.

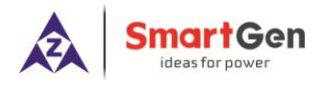

## 12.3CUMMINS GCS-MODBUS

It is suitable for GCS engine control module. Use RS485-MODBUS to read information of engine. Engine types are QSX15, QST30, QSK23/45/60/78 and so on.

### Table 27 D-SUB Connector 06

| Terminals of controller | D-SUB connector 06 | Remark                                        |
|-------------------------|--------------------|-----------------------------------------------|
|                         |                    | Configured to "Fuel Output"; Outside          |
| Aux. output 1           | 5&8                | expansion relay; at fuel output, make port 05 |
|                         |                    | and port 08 of connector 06 connected.        |
| Start relay output      | -                  | Connected to starter coil directly;           |

#### Table 28 D-SUB Connector 06

| Terminals of controller | D-SUB connector 06 |         | Remark              |                |      |
|-------------------------|--------------------|---------|---------------------|----------------|------|
| RS485 GND               | 20                 | CAN     | communication       | shielding      | line |
|                         |                    | (conne  | cted with ECU termi | inal only);    |      |
| RS485+                  | 21                 | Using i | mpedance 120Ω co    | nnecting line; |      |
| RS485-                  | 18                 | Using i | mpedance 120Ω co    | nnecting line; |      |

Engine type: Cummins-QSK-Modbus, Cummins- QST-Modbus, Cummins-QSX-Modbus.

## 12.4CUMMINS QSM11

## Table 29 Engine OEM Connector

| Terminals of controller | OEM connector of engine | Remark                                       |
|-------------------------|-------------------------|----------------------------------------------|
| Aux. output 1           | 38                      | Configured to "Fuel Output";                 |
| Start relay output      | -                       | Connected with starter coil directly;        |
|                         | -                       | CAN communication shielding line             |
| CAN(H)                  | 46                      | Using impedance $120\Omega$ connecting line; |
| CAN(L)                  | 37                      | Using impedance $120\Omega$ connecting line; |

Engine type: General J1939.

## 12.5DETROIT DIESEL DDEC III/IV

#### Table 30 Engine CAN Port

| Terminals of controller | CAN port of engine                                          | Remark                                       |
|-------------------------|-------------------------------------------------------------|----------------------------------------------|
| Aux. output 1           | Expansion 30A relay,<br>proving battery voltage for<br>ECU; | Configured to "Fuel Output";                 |
| Start relay output      | -                                                           | Connected to starter coil directly;          |
|                         | -                                                           | CAN communication shielding line             |
| CAN(H)                  | CAN(H)                                                      | Using impedance $120\Omega$ connecting line; |
| CAN(L)                  | CAN(L)                                                      | Using impedance $120\Omega$ connecting line; |

Engine type: General J1939.

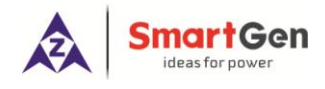

## 12.6MTU ADEC(SMART MODULE)

It is suitable for MTU engine with ADEC (ECU8) and SMART module.

## Table 31 ADEC (X1 Connector)

| Terminals of controller | ADEC (X1port) | Remark                                   |
|-------------------------|---------------|------------------------------------------|
| Aux. output 1           | X1 10         | Configured to "Fuel Output";             |
|                         |               | X1 9 shall connect negative of battery.  |
| Start relay output      | X1 34         | X1 33 shall connect negative of battery. |

#### Table 32 SMART (X4 Connector)

| Terminals of controller | SMART (X4 port) | Remark                                       |
|-------------------------|-----------------|----------------------------------------------|
|                         | X4 3            | CAN communication shielding line             |
| CAN(H)                  | X4 1            | Using impedance $120\Omega$ connecting line; |
| CAN(L)                  | X4 2            | Using impedance $120\Omega$ connecting line; |

Engine type: mtu-ADEC.

## 12.7MTU ADEC (SAM MODULE)

Suitable for MTU engine with ADEC (ECU7) and SAM module.

| Table 33 ADEC (X1 Port)                       |       |                                          |  |
|-----------------------------------------------|-------|------------------------------------------|--|
| Terminals of controller ADEC (X1 port) Remark |       |                                          |  |
| Aux. output 1                                 | X1 43 | Configured to "Fuel Output";             |  |
|                                               |       | X1 28 shall connect negative of battery. |  |
| Start relay output                            | X1 37 | X1 22 shall connect negative of battery. |  |

## Table 34 SAM (X23 Port)

| Terminals of controller | SAM (X23 Port) | Remark                                       |  |
|-------------------------|----------------|----------------------------------------------|--|
|                         | X23 3          | CAN communication shielding line             |  |
| CAN(H)                  | X23 2          | Using impedance $120\Omega$ connecting line; |  |
| CAN(L)                  | X23 1          | Using impedance $120\Omega$ connecting line; |  |

Engine type: General J1939.

## 12.8SCANIA

It is suitable for S6 engine control module. Engine type is DC9, DC12, and DC16.

## Table 35 B1 Connector

| Terminals of controller | B1 connector | Remark                                       |
|-------------------------|--------------|----------------------------------------------|
| Aux. output 1           | 3            | Configured to "Fuel Output";                 |
| Start relay output      | -            | Connected to starter coil directly;          |
|                         | -            | CAN communication shielding line             |
| CAN(H)                  | 9            | Using impedance $120\Omega$ connecting line; |
| CAN(L)                  | 10           | Using impedance 120Ω connecting line;        |

Engine type: Scania.

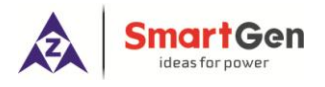

CC

## 12.9WEICHAI

It is suitable for Weichai BOSCH common rail engine.

| Table 36 Engine Port    |             |                                              |
|-------------------------|-------------|----------------------------------------------|
| Terminals of controller | Engine port | Remark                                       |
| Aux. output 1           | 1.40        | Configured to "Fuel Output";                 |
|                         |             | Connected to engine ignition lock;           |
| Start relay output      | 1.61        |                                              |
|                         | -           |                                              |
| CAN(H)                  | 1.35        | Using impedance $120\Omega$ connecting line; |
| CAN(L)                  | 1.34        | Using impedance $120\Omega$ connecting line; |

Engine type: GTSC1.

**ANOTE:** If there is any question of connection between controller and ECU communication, please feel free to contact SmartGen's service.

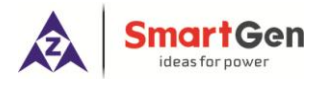

## 13 FAULT FINDING

## **Table 37 Fault Finding**

| Symptoms                    | Possible Solutions                                        |  |
|-----------------------------|-----------------------------------------------------------|--|
| Controllor no rosponso with | Check starting batteries;                                 |  |
| Controller no response with | Check controller connection wirings;                      |  |
| power.                      | Check DC fuse.                                            |  |
|                             | Check related switch and its connections according to the |  |
| Shutdown Alarm in running   | information on LCD;                                       |  |
|                             | Check programmable inputs.                                |  |
|                             | Check fuel oil circuit and its connections;               |  |
| Foil to Start               | Check starting batteries;                                 |  |
| Fail to Start               | Check speed sensor and its connections;                   |  |
|                             | Refer to engine manual.                                   |  |
| Startar na raapanaa         | Check starter connections;                                |  |
|                             | Check starting batteries.                                 |  |